## REVIEWER RECRUITMENT MODULE (RRM)

## HRSA Division of Independent Review (DIR) Reviewers Manual- New Registration

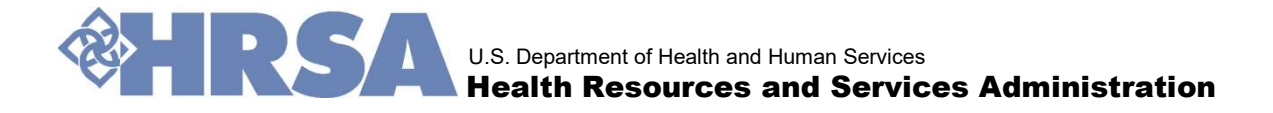

## **RRM - An introduction**

The Reviewer Recruitment Module (RRM) is a web-based system to source subject matter experts for grant reviews.

Powerful online tool to source and manage grant reviewers.

RRM enables reviewers register their areas of expertise, contact information and resume for selection by peer review managers.

The RRM System allows the enduser to manage their profiles.

RRM delivers specific information about upcoming grants reviews and required reviewer expertise for each program area.

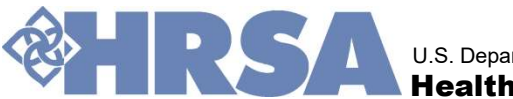

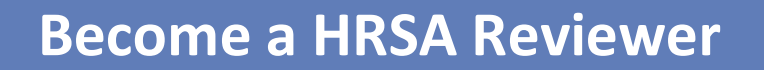

## Reviewer registration flow

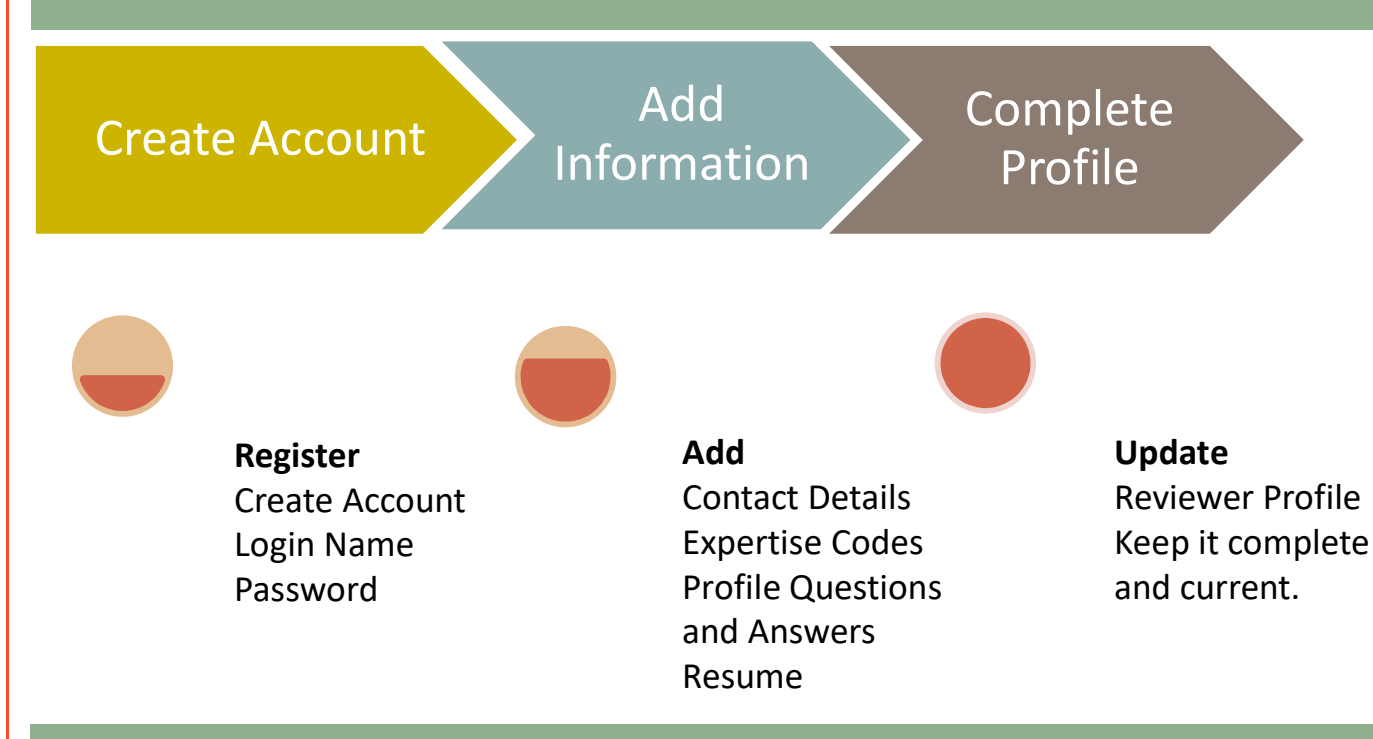

If you are registering for the first time, the RRM system will guide users through the complete registration process. The reviewer profile should always be kept updated.

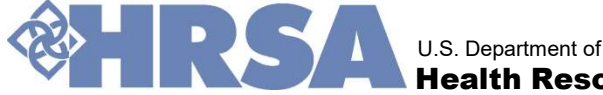

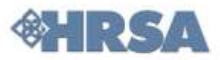

HRSA strives for integrity and impartiality in the objective review process. Peer reviewers are selected for each review based on their expertise. Registration in RRM does not guarantee selection or confirmation as a reviewer.

| HRSA needs new and expe        | arienced g | rant reviewers with expertise      | in:               |
|--------------------------------|------------|------------------------------------|-------------------|
| Health Professions Training    | HIV/AIDS   | Maternal and Child Health Service  |                   |
| Organ Donation/Transplantation | n Primar   | y Care for Underserved Populations | Rural Health Care |

Please click on these links for specific information regarding upcoming reviews and desired reviewer expertise for each program area.

Grant reviewers help HRSA select the best programs from competitive groups of applicants. Reviewers are chosen for specific grant programs based on their knowledge, education and experience. Grant review panels are selected to reflect diversity of ethnicity, gender, experience and geography.

Reviewers use their expertise to objectively evaluate and score applications against published evaluation criteria. Reviewers gain understanding of the grant-making process and have the opportunity to communicate with colleagues that often share common backgrounds and interests.

HRSA grant reviews are usually held via the internet along with a telephone conference call or as a field review where reviewers independently review applications with limited group discussions as necessary. In rare instances, HRSA will conduct face-to-face reviews in the Washington, DC metropolitan area lasting for 3 to 5 days. In such cases, HRSA makes all logistical arrangements and pays for travel expenses and other costs. Regardless of review type, each reviewer who participates and completes their assigned duties receives an honorarium.

When registering to be a HRSA reviewer in the Reviewer Recruitment Module, you will:

- 1. Create an RRM Account;
- 2. Enter personal contact information,
- Select general descriptions to indicate areas of expertise;
- 4. Cut and paste your resume information into a searchable text box; and,
- 5. Attach and upload your resume document.

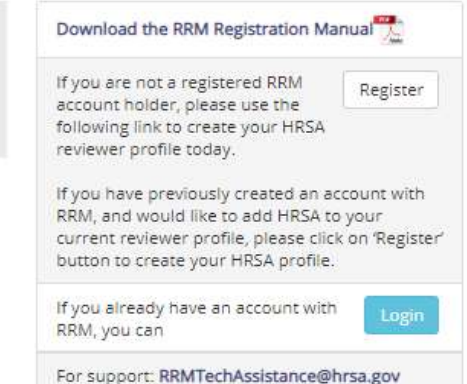

## **HRSA Expertise Areas and Upcoming Reviews**

## The HRSA Portal is a one-stop information storehouse

| HRSA needs new and exp      | perienced g | rant reviewers with expertise in: |
|-----------------------------|-------------|-----------------------------------|
| Health Professions Training | HIV/AIDS    | Maternal and Child Health Service |

Primary Care for Underserved Populations Organ Donation/Transplantation

Please click on these links for specific information regarding upcoming reviews and desired reviewer expertise for each program area.

Grant reviewers help HRSA select the best programs from competitive groups of applicants. Reviewers are chosen for specific grant programs based on their knowledge, education and experience. Grant review panels are selected to reflect diversity of ethnicity, gender, experience and geography.

Reviewers use their expertise to objectively evaluate and score applications against published evaluation criteria. Reviewers gain understanding of the grant-making process and have the opportunity to communicate with colleagues that often share common backgrounds and interests.

- **Health Professions Training**
- **HIV/AIDS**
- **Maternal and Child Health Service**
- **Organ Donation / Transplantation**
- **Primary Care for Underserved Populations**

Click any of these links to access specific information for the program area from the HRSA website.

Rural Health Care

**Rural Health Care** 

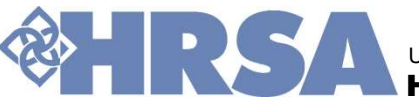

## ACCOUNT CREATION

## **Register with RRM and become a reviewer**

| The Grants Center of Excellence<br>Reviewer Recruitment                                                                                                    |                                                                                                    |
|----------------------------------------------------------------------------------------------------|----------------------------------------------------------------------------------------------------|
| HRSA                                                                                                    |                                                                                                    |
| HRSA strives for integrity and impartiality in the objective review process. Peer reviewers are selected for each<br>es not guarantee selection or confirmation as a reviewer.                                                                                                    | review based on their expertise. Registration in RRM                                                                                                    |
| HRSA needs new and experienced grant reviewers with expertise in:                                                                                                    | Download the RRM Registration Manual                                                                                                    |
| Health Professions Training HIV/AIDS Maternal and Child Health Service Organ Donation/Transplantation Primary Care for Underserved Populations Rural Health Care                                                                                                    | If you are not a registered RRM<br>account holder, please use the<br>following link to create your HRSA<br>reviewer profile today.                                                       |
| ease click on these links for specific information regarding upcoming reviews and desired reviewer expertise<br>each program area.<br>ant reviewers help HRSA select the best programs from competitive groups of applicants. Reviewers are<br>osen for specific grant programs based on their knowledge, education and experience. Grant review panels                                                                                                    | If you have previously created an account with<br>RRM, and would like to add HRSA to your<br>current reviewer profile, please click on 'Register'<br>button to create your HRSA profile. |
| e selected to reflect diversity of ethnicity, gender, experience and geography.<br>viewers use their expertise to objectively evaluate and score applications against published evaluation                                                                                                    | If you already have an account with RRM, you can                                                                                                    |
| iteria. Reviewers gain understanding of the grant-making process and have the opportunity to communicate<br>th colleagues that often share common backgrounds and interests.                                                                                                    | For support: RRMTechAssistance@hrsa.gov                                                                                                    |
| RSA grant reviews are usually held via the internet along with a telephone conference call or as a field review<br>here reviewers independently review applications with limited group discussions as necessary. In rare<br>istances, HRSA will conduct face-to-face reviews in the Washington, DC metropolitan area lasting for 3 to 5<br>ays. In such cases, HRSA makes all logistical arrangements and pays for travel expenses and other costs.<br>egardless of review type, each reviewer who participates and completes their assigned duties receives an<br>onorarium. |                                                                                                    |
| hen registering to be a HRSA reviewer in the Reviewer Recruitment Module, you will:<br>1. Create an RRM Account;<br>2. Enter personal contact information,<br>3. Select general descriptions to indicate areas of expertise;<br>4. Cut and paste your resume information into a searchable text box; and,<br>5. drach and juncad your; resume information                                                                                                    |                                                                                                    |

### **REGISTRATION SNAPSHOT**

Enter HRSA agency portal url https://rrm.grantsolutions.gov/AgencyPortal/H RSA.aspx

## **1. Click Register**

Enter Email ID

Enter Verification Code

**Complete Account Details** 

**Create Account** 

Get confirmation email

## 2. Login

**Complete Personal Information** 

Select Expertise Code

**Complete Agency Profile Questions** 

Upload Resume

- 3. Update Reviewer Profile
- 4. Manage Account
- **Update Contact Information**
- **Change Password**
- Change Email Address

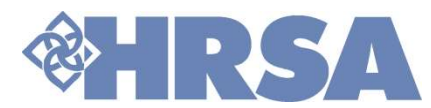

## Enter your primary E-Mail address and click the "Send Verification Email" button

## Verify that the verification code was received in the Email address you provided.

| Reviewer Recruitment                                                                                                    | Primary Email Address Confirmation 2018-08-24 18-32<br>(a few seconds age)<br>Ster 17: 6                                                                                                    |
|----------------------------------------------------------------------------------------------------|----------------------------------------------------------------------------------------------------|
| â.                                                                                                    | To: <ude@itest.com></ude@itest.com>                                                                                                    |
| Home » Choose Primary Email<br>Account Creation                                                                                                    | Hi,                                                                                                    |
| Primary Email                                                                                                    | You have requested to create an account at RRM, with JDoe@test.com being the primary email address. To authorize RRM to use this email address to communicate with you, please copy the following entire code and paste into the box provided by the web page to continue your registration. 796ca0c341d640cfa3278c27c2d02335 |
| ORM uses email as a primary way of communication. Please provide an email address that we can best reach you. We will send out a verification code that is required to complete the next step in the registration process. | If you believe this email is received in error, please disregard this message. This email address will then not be registered in RRM.<br>Thank you.                                                                                                    |
| Primary Email * JDoe@test.com Send Verification Email                                                                                                    | RRM Support Team Please do not reply to this message. Replies to this message are routed to an unmonitored mailbox. If you have questions, please navigate to https://rm.grantsolutions.gov/ContactUs.aspx and send an email to the contact information listed.                                                               |
| Contract Center of Excellence Reviewer Recruitment                                                                                                    |                                                                                                    |
| Account Creation                                                                                                    | Copy the verification code from the email and paste<br>it in the "Verification Code" text box. Click the                                                                                                    |
| Verify Primary Email                • RPDM uses amail as a normany way of communication. Please provide an amail address that we can best reach you. You will then need to check your email to look for a                  | "Verify" button. System navigates to Account<br>Creation Page.                                                                                                    |
| message from RRM providing you with a verification code, which you will need to complete the next step.                                                                                                    |                                                                                                    |
| Verification Code: * 796ca0c341d640cfa3278c27c2d02335 Verify                                                                                                    | Please make sure the Email address, the verification code are accurately entered into the text box                                                                                                    |
| Monday-Friday<br>8 AM - 6 PM ET 1.866.424.2637 HRSA Only:<br>RRMTechAssistance@hrsa.gov<br>All Other Agencies:<br>BNUticerAssistance@hrsa.gov                                                                              | without any extra spaces.                                                                                                    |
| GrantSolutions.gov                                                                                                    |                                                                                                    |

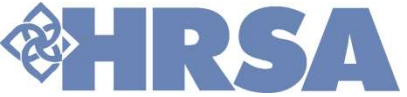

Create Account by entering First Name, Last Name, Desired Username and Password details as per guidelines that are listed on the page. Enter your password again for confirmation. After entering all of the required information, click the "Create Account and Login" button.

|                                                                                                    | *                                                                                                    |
|----------------------------------------------------------------------------------------------------|----------------------------------------------------------------------------------------------------|
| ccount Creation                                                                                                    | Account Creation                                                                                                    |
| <ul> <li>Hease create your password using the guidelines listed below.</li> <li>Min 8 and Max 20 characters</li> <li>At least 1 uppercase character (A through Z)</li> <li>At least 1 lowercase character (a through z)</li> <li>At least 1 numeric (0 through 9)</li> <li>At least 1 special character (1, *, @, #, \$, %, ^, &amp;, +, =, ?, &lt;&gt; , ~)</li> <li>Primary Email *</li> </ul> | <ul> <li>Please create your password using the guidelines listed below.</li> <li>Min 8 and Max 20 characters</li> <li>At least 1 uppercase character (A through Z)</li> <li>At least 1 lowercase character (a through z)</li> <li>At least 1 numeric (0 through 9)</li> <li>At least 1 special character (I, *, @, #, S, %, ^, &amp;, +, =, 7, &lt;&gt;, ~)</li> </ul> |
| JDoe@test.com                                                                                                    | IDoe@test.com                                                                                                    |
| First Name *                                                                                                    | First Name *                                                                                                    |
| Last Name +                                                                                                    | Last Name *                                                                                                    |
|                                                                                                    | Doe                                                                                                    |
| Desired Username *                                                                                                    | Desired Username *                                                                                                    |
|                                                                                                    | JDoe1                                                                                                    |
| Password *                                                                                                    | Password *                                                                                                    |
|                                                                                                    |                                                                                                    |
| Confirm Password *                                                                                                    | Confirm Password *                                                                                                    |
|                                                                                                    |                                                                                                    |

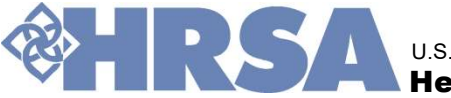

## Welcome to Reviewer Recruitment Module

Welcome to RRM

Your account is created, and system would prompt you to login to RRM.

## A welcome email notification would be sent out to the user email id that is on file.

Log in to RRM with the User Name and Password used to create the account.

Once you log into the system, you will need to complete the following personal information details:

- **Contact Information**
- Linked In Id
- **Primary and Shipping Address**
- Primary Expertise Code

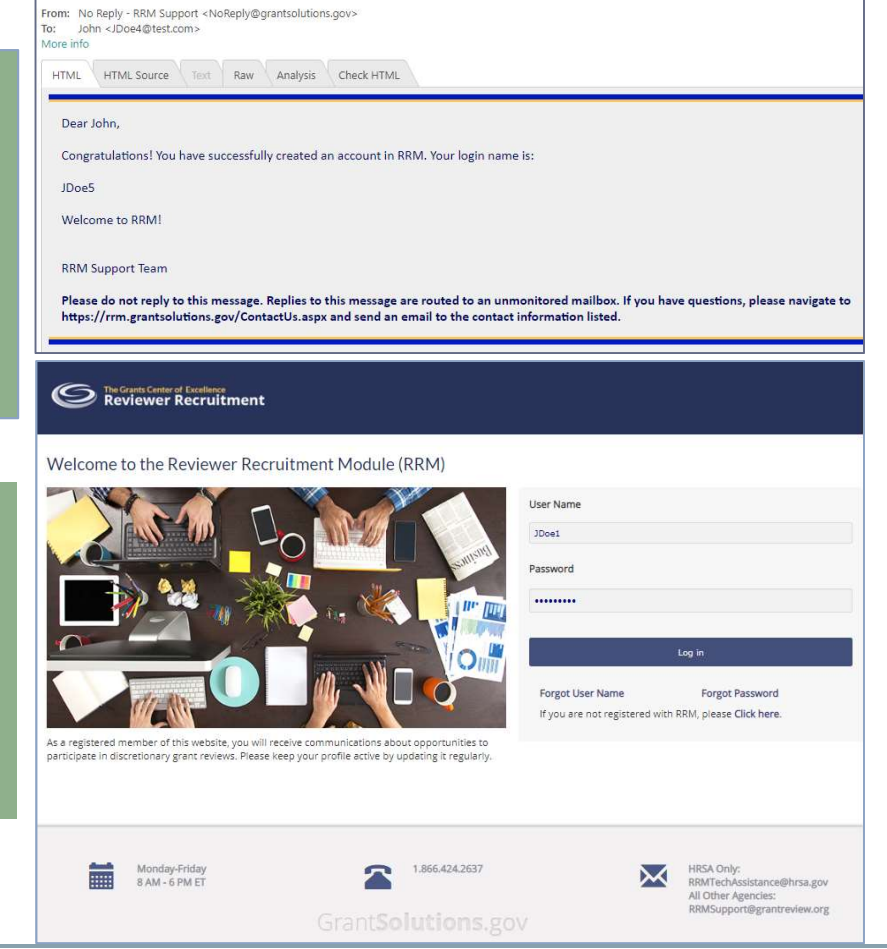

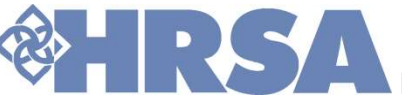

## **Reviewer Information and Contact Details**

| Please provide your cor                                                                                                    |             |                 |                               |             |   |
|----------------------------------------------------------------------------------------------------|-------------|-----------------|-------------------------------|-------------|---|
| sonal Information                                                                                                    |             |                 |                               |             |   |
| Prefix                                                                                                    |             | Last Name *     | First Name *                  | Middle Name |   |
| Select                                                                                                    | ۳           | Doe             | Jane                          |             |   |
| North Charles                                                                                                    |             | Deleter Sec. 2  | Factor of Occurring           |             |   |
| Primary Phone                                                                                                    |             | IDoe@test.com   | Employer/ Organization        |             |   |
|                                                                                                    |             |                 |                               |             |   |
| - anne - anne 14                                                                                                    |             |                 |                               |             |   |
| Linked in                                                                                                    |             |                 |                               |             |   |
|                                                                                                    |             |                 |                               |             |   |
|                                                                                                    |             |                 |                               |             |   |
|                                                                                                    |             |                 |                               |             |   |
|                                                                                                    |             |                 |                               |             |   |
| Select Primary Expertise                                                                                                    | •           |                 |                               |             |   |
| Select Primary Expertise<br>Select                                                                                                    | •           |                 |                               |             | , |
| Select Primary Expertise<br>Select<br>Imary Address<br>Address Types                                                                                                    | •<br>• Home | © Work © Other  |                               |             | , |
| Select Primary Expertise<br>Select<br>Imary Address<br>Address Types<br>Street 1<br>Street 2                                                                                                    | •<br>• Home | © Work © Other  | Ctay                          |             | , |
| Select Primary Expertise<br>Select<br>Imary Address<br>Address Types<br>Street 1<br>Street 2                                                                                                    | • Home      | © Work © Other  | City                          |             | , |
| Select Primary Expertise Select Imary Address Address Types Street 1 Street 2 State*                                                                                                    | • O Home    | © Work © Other  | City<br>Zip*                  |             | , |
| Select Primary Expertise Select Imary Address Address Types Street 1 Street 2 State* Select                                                                                                    | •<br>O Home | Work  Other     | City<br>Zip*                  |             | , |
| Select Primary Expertise Select imary Address Address Types Street 1 Street 2 State* Select                                                                                                    | •<br>O Home | Work  Other     | City<br>Zip*                  |             | , |
| Select Primary Expertise Select Imary Address Address Types Street 1 Street 2 State* Select Ipping Address                                                                                                    | •<br>O Home | Work  Other     | City<br>Zip*                  |             | , |
| Select Primary Expertise Select Imary Address Address Types Street 1 Street 2 State* Select State* Select State* Select Select State* Select Select S | • O Home    | Work     Other  | City<br>Zip*                  |             | , |
| Select Primary Expertise Select imary Address Address Types Street 1 Street 2 State* Select ipping Address Same as Primary                                                                                                    | • O Home    | Work      Other | City<br>[<br><br>Zip*         |             | , |
| Select Primary Expertise Select imary Address Address Types Street 1 Steet 2 State* Select ipping Address Same as Primary Street 1                                                                                                    | • O Home    | Work  Other     | City<br>Zip*                  |             | , |
| Select Primary Expertise Select Imary Address Address Types Street 1 Street 2 Select Select Select Select Select Select Sereet 1 Sereet 1 Sereet 1 Sereet 1 Sereet 1 Sereet 1 Sereet 1 Sereet 1 Sereet 1 Sereet 1 Sereet 1 Sereet 1 Sereet 1 Sereet 1 Sereet 1 Sereet 1 Sereet 1 Sereet 2 Sereet 2  | • O Home    | Work     Other  | City<br><br>Zip*<br>          |             | , |
| Select Primary Expertise Select Imary Address Address Types Street 1 Street 2 Select Select Select Select Select Select Same as Primary Street 1 Street 2 Street 2 Select Select  | • Home      | Work     Other  | City<br>Zip*<br>T             |             | , |
| Select Primary Expertise Select imary Address Address Types Street 1 Street 2 State* Select Select Same as Primary Street 1 Street 2 Street 1 Street 2 State* Same as Primary Street 1 Street 2 State*                                                                                                    | • Home      | Work     Other  | City<br>Zip*<br>v<br>City<br> |             | , |

- Fields marked with a "\*" are mandatory.
- Selecting a Primary Expertise Code 0 is an important part of reviewer profile information.
- It is recommended that Linked In and Employer/Organization details are entered.
- Primary and Shipping addresses help HRSA in the reviewer outreach exercise.
- Please make sure you update your contact information as needed.
- Fill in your contact information and click the "Update" button to finalize your entries, and advance to the next section – Reviewer Profile Page.

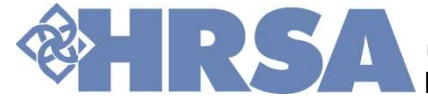

## Keep the profile updated, and current

- User should ensure completion of Expertise, Profile Questions and Resume sections in order to keep the profile current.
- Updated reviewer profile is key to selection to review opportunities.

|                                    | anagement 👻                                 |                              |        |      |
|------------------------------------|---------------------------------------------|------------------------------|--------|------|
| » Reviewer Profile                 |                                             |                              |        |      |
| viewer Profiles                    |                                             |                              |        |      |
|                                    |                                             |                              |        |      |
| Here's a brief summary of the ager | ncy profiles on file. Please update your pl | rofile to keep them current. |        |      |
|                                    |                                             |                              |        |      |
| gency: HRSA                        |                                             |                              |        |      |
|                                    |                                             |                              |        |      |
| Summary Item                       | Last Update                                 | Status                       | Action |      |
| Expertise                          | 9/4/2018 11:08 AM                           | Incomplete                   | Update | View |
|                                    | (Never)                                     | Incomplete                   | Update | View |
| Profile Questions                  |                                             |                              |        | -    |

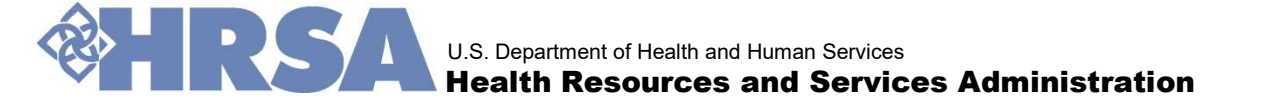

# UPDATE EXPERTISE SELECTIONS

## Primary, Secondary, and Tertiary expertise areas

Click on Update button in the Expertise section. Select your expertise areas from the dropdown menus, and "Save" the entries.

| The Grants Center of Excellence<br>Reviewer Recruitment                                                                                                 | thome<br>Revi | Reviewer Profile Account M<br>= Reviewer Profile<br>viewer Profiles | anagement -                                |                              |        |          |
|----------------------------------------------------------------------------------------------------|---------------|---------------------------------------------------------------------|--------------------------------------------|------------------------------|--------|----------|
|                                                                                                    | 0             | Here's a brief summary of the ager                                  | tcy profiles on file. Please update your ; | rofile to keep them current. |        |          |
| Reviewer Profile Account Management +                                                                                                    | A             | Agency: HRSA                                                        |                                            |                              |        |          |
|                                                                                                    |               | Summary Item                                                        | Last Update                                | Status                       | Action |          |
| late Expertise                                                                                                    |               | cxperuse                                                            | 5/4/2010 11:00 MM                          | incomplete                   | Update | Vie      |
| pdate Expertise                                                                                                    |               | Profile Questions                                                   | (Never)                                    | Incomplete                   | Update | Viev     |
| pdate Expertise                                                                                                    |               | Profile Questions<br>Resume                                         | (Never)<br>(Never)                         | Incomplete                   | Update | Vi       |
| Please select your areas of expertise in priority order.                                                                                                |               | Profile Questions                                                   | (Never)<br>(Never)                         | Incomplete                   | Update | Vie      |
| Please select your areas of expertise in priority order.  Primary Access to Health Care                                                                 |               | Profile Questions                                                   | (liese)<br>(liese)                         | incomplete<br>Incomplete     | Updace | vi<br>vi |
| pdate Expertise  Please select your areas of expertise in priority order.  Primary  Access to Health Care  Secondary                                    | •             | Profile Questions                                                   | (Never)<br>(Never)                         |                              | Updace | Vi       |
| Please select your areas of expertise in priority order.         Primary         Access to Health Care         Secondary         Child Development      | ×             | Profile Questions                                                   | (Never)                                    |                              | Update | Vii      |
| pdate Expertise   Please select your areas of expertise in priority order.   Primary   Access to Health Care   Secondary   Child Development   Tertiary |               | Profile Questions                                                   | (Never)<br>(Never)                         | Incomplete                   | Updace |          |

The expertise code choices can be updated anytime after completion of the registration process.

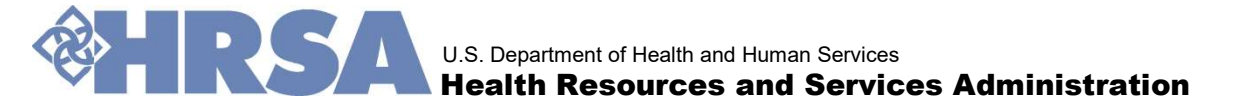

## **Agency Profile Questions**

You will now need to select answers for the agency profile questions. When you have made all of your selections, click the "Save" button.

| opuate Profile Questions                                                                                                    | Agency: HRSA    |
|----------------------------------------------------------------------------------------------------|-----------------|
|                                                                                                    |                 |
| Please complete your profile for the agency by completing the profile question section.                                                                                                    |                 |
|                                                                                                    |                 |
| 1. What is your current or most recent occupation?                                                                                                    |                 |
| (Please choose cne)                                                                                                    |                 |
| Health or Dental Care Delivery                                                                                                    |                 |
| 9 Health or Dental Care Education                                                                                                    |                 |
| Health or Dental Care Administration                                                                                                    |                 |
| Hinancial Management or Manning     Desensedement                                                                                                    |                 |
| Pharmacology     Other                                                                                                    |                 |
|                                                                                                    |                 |
| 2. What is (are) your current or most recent work setting(s)?                                                                                                    |                 |
| (Pease choose no more than 2 work settings) Hospital                                                                                                    |                 |
| Health Center                                                                                                    |                 |
| Other Health or Dental Care Facility                                                                                                    |                 |
| Medical Training Institution                                                                                                    |                 |
| Other Academic Institution                                                                                                    |                 |
| Federal, State or Local Government                                                                                                    |                 |
| Private Sector or Non-Profit Organization                                                                                                    |                 |
| Ø Other                                                                                                    |                 |
| 3. What is your highest or type of degree?                                                                                                    |                 |
| (Please choose one)                                                                                                    |                 |
| Doctorate                                                                                                    |                 |
| 0 Master                                                                                                    |                 |
| Bachelor                                                                                                    |                 |
| Associate                                                                                                    |                 |
| Any Medical Degree                                                                                                    |                 |
| - Mily medical begine                                                                                                    |                 |
| Other                                                                                                    |                 |
| <ul> <li>Other</li> </ul>                                                                                                    |                 |
| <ul> <li>B Other</li> </ul>                                                                                                    |                 |
| Other     VOLUNTARY- How did you hear about BBM?                                                                                                    |                 |
| Poly mound a segree     Poly mound a segree     Obset     Obset     Obs     |                 |
|                                                                                                    |                 |
| Kit Manual Legence     Other     Other        |                 |
| 6. VOLUNTARY- How did you hear about RRM? 6. VOLUNTARY- How did you hear about RRM? 7. The elements you probe is complexy VCU/URR? 8. HISA Website 9. Professional Conference or Convention 9. Another Reviewer 9                                                                                                    |                 |
| Vision and a based of the other of the other of the other of the other of the other other |                 |
| Coher     Coher     Coher     Coher     Coher     Coher     Coher     Coher     Coher     Coher     Coher     Coher     Coher     Coher     Coher     Coher     Coher     Coher     Coher     Coher     Coher                                                                                                        |                 |
| Other     Over     Over     Over     Over     Over     Over     Over     Over     Over     Over     Over                                                                                                    |                 |
| K VOLUNTARY- How did you hear about RRM?     (Control in the analysis of the analysis of the analysis of the analysis of the analysis of the analysis of the analysis of the analysis of the analysis of the analysis of the analysis of the analysis of the analysis of the analysis of the analysis of the following do you identify yourself with?                                                                                                    |                 |
| Kody and a bagenet     Coder     Coder        |                 |
| A Source business Other Other Other CVULINTARY- How did you hear about RRM? A VOLUNTARY- How did you hear about RRM? A Host And conference or Convention A Another Reviewer A Other A Nother Reviewer CVULINTARY- Which of the following do you identify yourself with? The information you provide is completely info/L/MTRY are usit for any other purposes but to usitize of the diversity of the reviewer populations?  HeaperCulture A HeaperCulture A H |                 |
| Konset and a server     Conset     Conset     Cons     |                 |
| A Structure bagence      Other      Other   |                 |
|                                                                                                    |                 |
| Other     Other     O     |                 |
| Ober     Ober     Ober     Over     Over        |                 |
| Coder     Coder     C     |                 |
| Other     Other     O     |                 |
| Coder     Coder     C     |                 |
| A Specific Content support     Other     Other          |                 |
| Columna Content output:     Content output:     Contentoutput:     Content output:     Content output:     Content output     |                 |
| A Structure Lagrence     Other     Other      |                 |
| A Date     Other     Counter Security Security Secur     |                 |
| A Date     Other     Other     COUNTARY- How did you hear about RRM?     The information you product asymptoty (ICU/INSIT)     HEAK Avoids     Professional conference or Convention     Avoiden Reviewer     Other     The information you product asymptoty (ICU/INSIT)     The information you product asymptoty (ICU/INSIT)     The information you product asymptoty (ICU/INSIT)     The information you product asymptoty (ICU/INSIT)     The information you product asymptoty (ICU/INSIT)     The information you product asymptoty (ICU/INSIT)     The information you product asymptoty (ICU/INSIT)     The information you product asymptoty (ICU/INSIT)     Not HispanicUation     Ret HispanicUation     Ret HispanicUation     Subcl.     Minter American     Subcl.     Minter American     Subcl.     Minte     Minte     Minte     Minte     Minte     Minte                                                                                                    |                 |
| A Date     Other     Countersearcher     Countersearcher          | <b>1001 2</b> 1 |
| A Date     Other     Other          |                 |

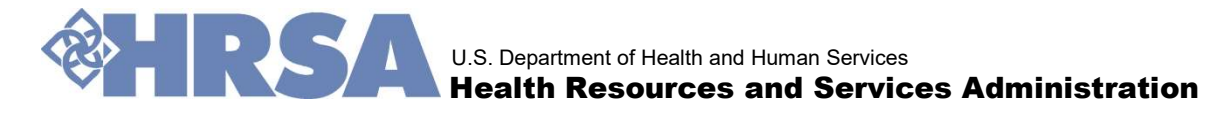

## **Resume and summary**

After completion of agency profile questions, the system will enable users to add a resume to their profile. Click the "Update Resume" button to get started.

|                                                         |                             | The Grasts Center of Excellence<br>Reviewer Recruits                       | ment                                       |                               |               | 🔳 Welcome JC |
|---------------------------------------------------------|-----------------------------|----------------------------------------------------------------------------|--------------------------------------------|-------------------------------|---------------|--------------|
| The Grants Center of Excellence<br>Reviewer Recruitment |                             | Reviewer Profile Account M<br>Home = Reviewer Profile<br>Reviewer Profiles | anagement +                                |                               |               |              |
|                                                         |                             | Here's a brief summary of the ager                                         | rcy profiles on file. Please update your ; | profile to keep them current: |               |              |
| Deviewer Profile Account Management -                   |                             | Agency: HRSA                                                               |                                            |                               |               |              |
| Revener Profile Account Management                      |                             | Summary Item<br>Expertise                                                  | Last Update<br>9/4/2018 11:08 AM           | Status                        | Action        | View         |
|                                                         |                             | Profile Questions                                                          | (Never)                                    | Incomplete                    | Update        | View         |
| Manage Resume                                           |                             | Resume                                                                     | (Never)                                    | Incomplete                    | Update        | View         |
|                                                         |                             |                                                                            |                                            |                               |               |              |
| My resume                                               | Do you have a n<br>resume?  | ew resume? Do                                                              | o you have a                               | updated ve                    | rsion of this | ī            |
|                                                         |                             |                                                                            |                                            | Upd                           | tate Resume   |              |
|                                                         |                             |                                                                            |                                            |                               |               |              |
|                                                         |                             |                                                                            |                                            |                               |               |              |
|                                                         |                             | <b>O</b> and a set                                                         |                                            |                               |               |              |
|                                                         | artment of Health and Human |                                                                            | dministra                                  | otion                         |               | 1            |

14

## Add Resume, cont.

Three steps to resume upload:

- Click on the "Choose" button to upload resume from your desktop.
- Type or Copy and Paste a summary of your skills, experience and specialties. You may add all or part of your resume.
- Click the "Upload Resume" button. The uploaded file name and updated time along with resume summary text will be displayed, marking the completion of resume upload process.

| S The Grants Center of Excellence<br>Reviewer Recruitment                                                                                                    | L Welcome (Doe41                                                                                                    |                                                                                                    |                                                                                                    |                                                                                                    |                 |
|----------------------------------------------------------------------------------------------------|----------------------------------------------------------------------------------------------------|----------------------------------------------------------------------------------------------------|----------------------------------------------------------------------------------------------------|----------------------------------------------------------------------------------------------------|-----------------|
| Reviewer Profile Account Management -                                                                                                    | © Open                                                                                                    | ×                                                                                                    |                                                                                                    |                                                                                                    | Relcome JDoe4 ! |
| Add Resume  • Presentions the steps exclined below to add your resume. Relds with * are required.  • Presentions the steps exclined below to add your resume. Relds with * are required.  • The or copy and parts into this tends of deals adout your stills, experiments resumes. We diquary in data your suffers, our your stills, experiment of the data as often as you with: • The resumes and this data as often as you with: • The resume and this data as often as you with: • The resume and this data as often as you with: • The res | The R < Desktop     The R < Desktop     T | Sarch Dektop<br>Determodified<br>1222/2013 137 PM<br>116 feat<br>1272/2013 135 PM<br>116 feat<br>1272/2013 135 PM<br>116 feat<br>1272/2013 PM<br>116 feat<br>1272 | tment<br>Vanagement +<br>velow to add your resume. Fields with * are requi                                                                                                    | red.                                                                                                    | Log off         |
|                                                                                                    | pro<br>witi<br>NO<br>Om<br>you<br>su<br>res                                                                                                    | icess. We will query the data<br>h the qualifications for a spe<br><i>TE: Reviewers will be select</i><br>ce you have registered, you<br>ir resume and this data as o<br>immary of skills, experience a<br>sume to complete this process                                                                                                    | textbox details about your skills, experience<br>or part of your resume to complete this<br>you enter here to help identify individuals<br>cific review.<br>ed based on the resume you attach in Step 1.<br>may update any part of your profile including<br>fiten as you wish.<br>nd specialties. You may add all or part of your<br>s. | Click on the Browse button to locate your resume.<br>(Acceptable file formats are .PDF, .doc and .docx)<br>Choose File RRM Resume.docx<br>Upload Resume |                 |

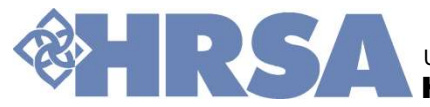

## Add Resume, cont.

- Only one resume may be uploaded to the RRM System at a time. On clicking the 'Back' button, system would open the Reviewer Profile page.
- > On clicking 'Download', user can download a copy of the resume.
- If you wish to add an updated resume, delete the current resume and upload a new one. On clicking 'Delete' button, the system will prompt if you wish to proceed. On confirmation, system navigate to 'Manage Resume' page where user can upload the new resume.

| The Carete Curter of Excellence Reviewer Recruitment     Are you sure you want to delete this resu     Reviewer Profile Account Mans     No Delete                                                                                 | & Wekcome (Poed )<br>Log off                                                             | Log off                                                                               |
|----------------------------------------------------------------------------------------------------|------------------------------------------------------------------------------------------|---------------------------------------------------------------------------------------|
| Manage Resume                                                                                                    | Agency: HRSA                                                                             |                                                                                       |
| Please update your resume at least once a year or as often as you choose.           My resume           File name : RRM Resume.docx           Rie updated on: 9/4/2018 11:5539 AM           Beck         Download           Delete | Do you have a new resume? Do you have a updated version of this resume?<br>Update Resume | Agency: HRSA                                                                          |
| My resume<br>File name : RRM Resume.docx<br>File updated on : 9/4/2018 11:55:39 A<br>Back Download De                                                                                                    | M<br>Hete                                                                                | you have a new resume? Do you have a updated version of this<br>ume?<br>Update Resume |

## **Reviewer Profile Page**

Reviewers should always ensure that the Expertise Codes, Agency Profile Questions, and Resume sections are completed. The sections should be updated regularly and put in "Complete" status. The last updated date and time are displayed next to the status column.

| o keep them current.  |            |
|-----------------------|------------|
| o keep them current.  |            |
| o keep them current.  |            |
| to keep them current. |            |
| Status                |            |
| Status                |            |
| Status                |            |
|                       | Action     |
| Complete              | Update     |
| Incomplete            |            |
|                       | Update     |
| Complete              | Update     |
|                       | Incomplete |

## Manage your account

| The Grants Center of Excellence<br>Reviewer Recruitment |                | Welcome JDoe4 !<br>Log off                                      |
|---------------------------------------------------------|----------------|-----------------------------------------------------------------|
| Reviewer Profile Account Management                     | ]              |                                                                 |
| Home  Account Management                                |                |                                                                 |
| Account Management                                      |                |                                                                 |
| Account Details                                         |                | L<br>Contact Information                                        |
| Change Password                                         |                | Change Email Address                                            |
| Monday-Friday<br>8 AM - 6 PM ET                         | 1.866.424.2637 | HRSA Only:<br>RRMTechAssistance@hrsa.gov<br>All Other Agencies: |

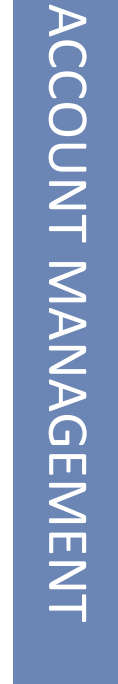

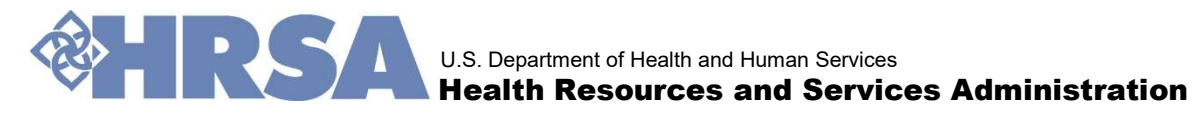

## **Contact Information**

You may update your contact information at anytime. Click on the "Contact Information" hyperlink to update your contact information.

| Reviewer Recruitment                            |               |                       | Welcome jDoe4 !<br>Log of                                                                     |
|-------------------------------------------------|---------------|-----------------------|-----------------------------------------------------------------------------------------------|
| Reviewer Profile Account Management             |               |                       |                                                                                               |
| Home + Account Management<br>Account Management |               |                       |                                                                                               |
| O<br>Account Details                            |               | L<br>Contact Informat | ion                                                                                           |
| Change Password                                 |               | Change Email Add      | iress                                                                                         |
| Monday-Friday<br>8 AM - 6 PM ET                 | 1866.424.2637 | ×                     | HRSA Only:<br>RRMTechAssistance@hrsa.gov<br>All Other Agencies:<br>RRMSupport@grantreview.org |

Make changes to your contact information and click the "Update" button to finalize your entries.

Click on 'Manage Addresses' link to update your Work, Home, Shipping and Other addresses.

| rsonal Information<br>Prefix                                                                                                    |                              |                      |
|----------------------------------------------------------------------------------------------------|------------------------------|----------------------|
| Prefix                                                                                                    |                              |                      |
| Prefix                                                                                                    | warman warman w              |                      |
| Mr. T                                                                                                    | Primary Phone * 703-973-4147 | Account              |
|                                                                                                    |                              | Profile Created on   |
| Doe                                                                                                    | Secondary Phone              | 9/4/2018 11:06:17 AM |
| Contraction of the second second seco                                                                                                    | Alternate Direct             | Last Updated on      |
| Jane .                                                                                                    | Ademate Phone                | 9/4/2018 11:08:36 AM |
| Middle Name                                                                                                    | Fax                          |                      |
|                                                                                                    |                              |                      |
|                                                                                                    |                              |                      |
| Primary Email                                                                                                    |                              |                      |
| Doe4@test.com                                                                                                    |                              |                      |
| Secondary Email                                                                                                    |                              |                      |
|                                                                                                    |                              |                      |
|                                                                                                    |                              |                      |
| Employer/ Organization                                                                                                    |                              |                      |
| Employer/Organization                                                                                                    |                              |                      |
| Employer/ Organization                                                                                                    |                              |                      |
| Employer/Organization                                                                                                    |                              |                      |
| Employer/ Organization                                                                                                    | Manage My Addresses          |                      |
| Employer/ Organization<br>Etheodity JDoe4<br>Trimary Address<br>Address Types   Hame # Work © Other<br>Street 1<br>1200 Key Bourleard Suite 900                                                                                                    | Marage My Addresses          |                      |
| Employer/ Organization<br>Eliveration<br>Liveration<br>Liver | Manage My Addresses          |                      |
| Employer/ Organization<br>Employer/ Organization<br>JDoe4<br>Vrimary Address<br>Address Types © Home * Work © Coher<br>Street 1<br>1400 Key Bouleverd, Suite 900<br>Street 2                                                                                                    | Manage My Addresses          |                      |
| Employer/ Organization  Employer/ Organization  ID0e3  Trimary Address Address Address Types  I Home # Work © Other  Street 1  1:00 Key Bouleward, Suite 900  Street 2                                                                                                    | Manage My Addresses          |                      |
| Employer/ Organization  Employer/ Organization  United Table States Types  Address Types  Home * Work © Other  Street 1  Dob Key Boulevard, Suite 900  Street 2  Tithe                                                                                                    | Manage My Addresses          |                      |
| Employer/ Organization  Employer/ Organization  United Stress Address Address Street 1  100 Key Boulevard, Suite 900  Street 2  City                                                                                                    | Marage My Addresses          |                      |
| Employer/ Organization    Employer/ Organization                                                                                                    | Manage My Addresses          |                      |
| Employer/ Organization  Lineta  Primary Address Address Types  Hame  Work  Coher  Street 1  100 Key Boulevard, Suite 900  Street 2  City Arlington State*                                                                                                    | Manage My Addremes           | Zip×                 |
| Employer/ Organization  Employer/ Organization  Doe4  Domary Address Address Types:  Home * Work © Other  Street 1  1x00 Key Bouleward, Suite 900  Street 2  City Ardington  State*  Virienicia                                                                                                    | Manage My Addresses          | Zip*<br>2200         |

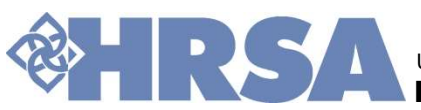

## **Contact Information, cont.**

| Contract Center of Excellence<br>Reviewer Recruitment                                 |              |            | L Welcome jDoe4 1<br>Log off |
|---------------------------------------------------------------------------------------|--------------|------------|------------------------------|
| Reviewer Profile Account Management 👻                                                 |              |            |                              |
| Home = Account Management = Manage Addresses<br>Address Management<br>Add new address |              |            |                              |
| Address                                                                               | Address Type | Is Primary |                              |
| 1400 Key Boulevard, Suite 900<br>Arlington, VA 22209                                  | Work         | 8          | Edit                         |
| 1400 Key Boulevard, Suite 900<br>Arlington, VA 22209                                  | Shipping     |            | Edit                         |

Click the 'Edit' button, and make changes to your current addresses - Work, Home, Shipping and Other addresses.

Add new addresses to your contact information.

Update your primary address by selecting an existing address.

## Add new address

| S The Grants Center of Cacellonga<br>Reviewer Recruitment |
|-----------------------------------------------------------|
| Reviewer Profile Account Management 👻                     |
| Home > Account Management > Add Address                   |
| Make this address primary                                 |
| Address Type <sup>s</sup>                                 |
| Select Y                                                  |
| Address Name"                                             |
|                                                           |
| Address Street 1*                                         |
| Address Street 2                                          |
| Gty*                                                      |
|                                                           |
| State*                                                    |
| Select Y                                                  |
| Zip code*                                                 |
| Save                                                      |

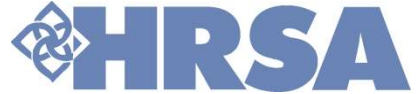

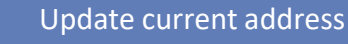

## **Change Email Address**

To update your Email address associated with the profile, click the <u>Change Email Address</u> hyperlink.

Enter your new email address and click the "Send Code" button.

| Reviewer Profile Account Management     Account Management      Change Email Address     Change Email Address                                                                                                    | Reviewer Profile Account Management<br>e * Account Management<br>Count Management<br>Count Details<br>Change Password | Contact Information                                                                                     |
|----------------------------------------------------------------------------------------------------|----------------------------------------------------------------------------------------------------|----------------------------------------------------------------------------------------------------|
| Reviewer Profile Account Management  Home  Account Management  Change Email Address Change Email Address                                                                                                    | Change Password                                                                                                    | Contact Information                                                                                     |
| Home » Account Management » Change Email Address<br>Change Email Address                                                                                                    | Change Password                                                                                                    |                                                                                                    |
|                                                                                                    |                                                                                                    | Change Email Address                                                                                    |
| Your Current Email address is:<br>JDoe4@test.com                                                                                                    | Monday-Friday<br>8 AM - 6 PM ET S I 1.8<br>Grant Soluti                                                               | 66.424.2637 HIGA Only:<br>BIMTech-Spistance@Hrsa.gov<br>AllOther Agencies:<br>BRMSupport@grantrevew.org |
| <ul> <li>Please enter your new email address in the designated box; then click the "Send Code" button.</li> <li>An email will be sent to the new email address provided containing a verification code to confirm your email and paste it into the designated box; then click the "Ver</li> <li>Please copy the verification code from your email and paste it into the designated box; then click the "Ver</li> <li>When the correct code is entered the "Change Email" button will be activated; please click the "Change Email"</li> </ul> | nail address change.<br>ify Code" button.<br>nail" button to finalize the change t                                    | to your email address.                                                                                  |
| New Email*                                                                                                    |                                                                                                    | 275                                                                                                    |
| By checking this box. I certify that I am, or under the authorization from, the owner of the email address indicated above.                                                                                                    |                                                                                                    |                                                                                                    |
| Back Send Code                                                                                                    |                                                                                                    |                                                                                                    |

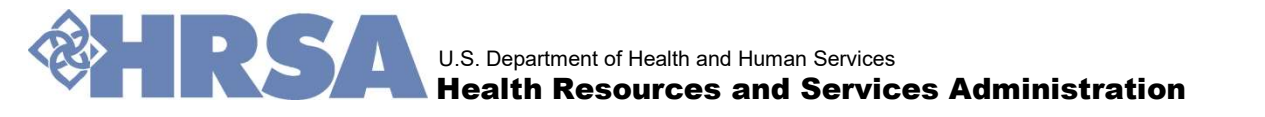

## Change Email Address, cont.

- An email will be sent to the new email address with a verification code. Copy the verification code and paste it in the "Verification Code" field on the Change Email Address page.
- Click the "Verify Code" button. Once verified, click the "Change Email" button to finalize your update.

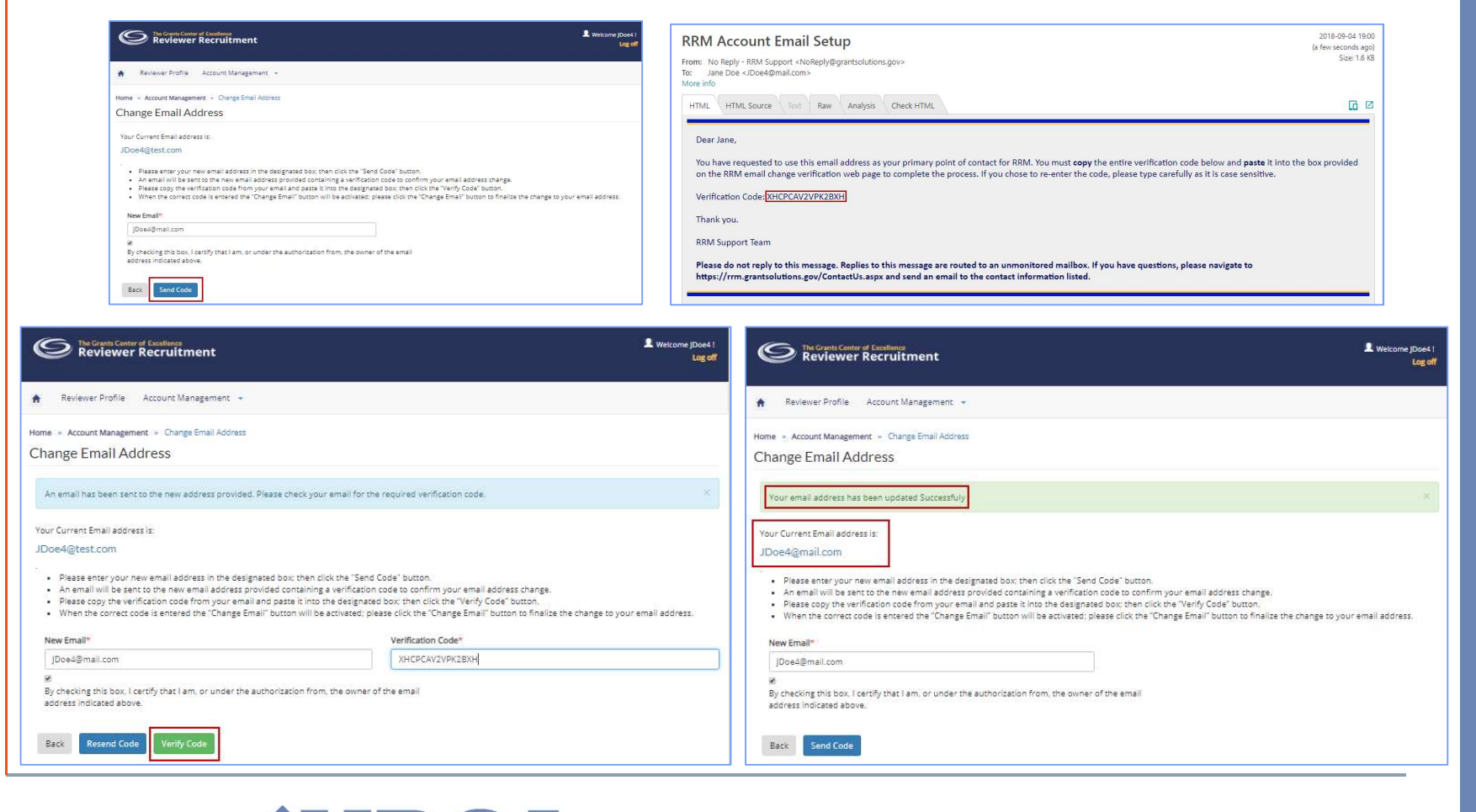

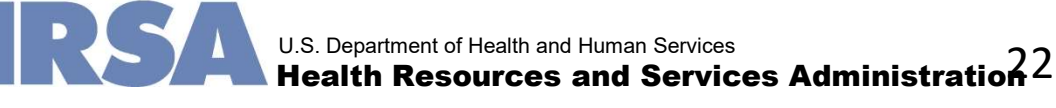

## ACCOUNT MANAGEMENT

## **Change Password**

To update your password:

- Click on the <u>Change Password</u> hyperlink.
- On the next screen, enter your old password, your new password, and verify the new password.
- Click "Update" button to finalize your changes.

| The Grants Center of Excellence                                                                                                    |                                                           |           |                                       |               |                                                                                               |
|----------------------------------------------------------------------------------------------------|-----------------------------------------------------------|-----------|---------------------------------------|---------------|-----------------------------------------------------------------------------------------------|
| Reviewer Recruitm                                                                                                    | ent                                                       |           | (S)<br>Account Details                |               | 2<br>Contact Information                                                                      |
| Reviewer Profile Account Man                                                                                                    | agement 👻                                                 |           | C                                     |               | G                                                                                             |
| Home » Account Management » Change                                                                                                    | Password                                                  |           | Change Password                       |               | Change Email Address                                                                          |
| Change Password                                                                                                    |                                                           |           |                                       |               |                                                                                               |
| Please create your password using                                                                                                    | the guidelines listed below.                              |           | Monday-Friday<br>8AM-6PM ET<br>Grants | Solutions.gov | HISA Only:<br>RRMTechAssistance@hrsa.gov<br>All Other Agencies:<br>RRMSupport@grantreview.org |
| <ul> <li>Min 8 and Max 20 characters</li> <li>At least 1 uppercase character (A ti<br/>At least 1 lowercase character (a th<br/>At least 1 numeric (0 through 9)</li> <li>At least 1 special character (l, *, @,</li> </ul> | hrough Z)<br>rough z)<br>#, \$, %, ^, &, +, =, ?, <> , ~) |           | L                                     |               |                                                                                               |
| Old Password*                                                                                                    | New Password*                                             | Confirm F | Password*                             |               |                                                                                               |
| -                                                                                                    |                                                           |           |                                       |               |                                                                                               |
| Back Update                                                                                                    |                                                           |           |                                       |               |                                                                                               |
|                                                                                                    |                                                           |           |                                       |               |                                                                                               |
|                                                                                                    |                                                           |           |                                       |               |                                                                                               |
|                                                                                                    |                                                           |           |                                       |               |                                                                                               |
|                                                                                                    |                                                           |           |                                       |               |                                                                                               |